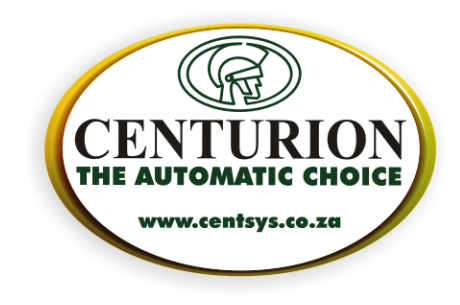

## How to update the USB Bootloader Driver

## Introduction

In some cases (especially after doing an automatic update of the Bootloader software) the USB Bootloader Driver may need to be updated manually. This document describes the process.

## Does my USB Bootloader driver need updating?

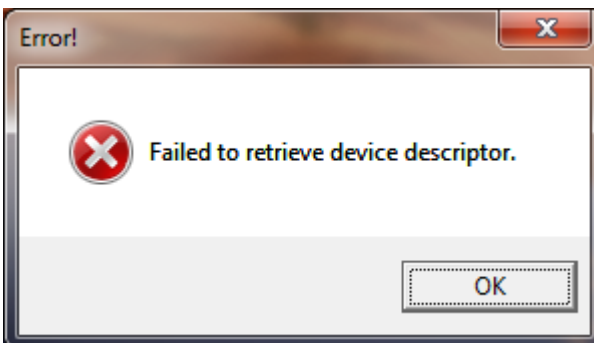

If you get an error like the above message at start up, you need to update your driver.

| 😂 Centurion Bootloader                     | ×   |
|--------------------------------------------|-----|
| File Settings                              |     |
| ★■ 50 0 → 100 T 170 E                      |     |
| Target Address Voltage Upgrade Information |     |
| 0 ÷ Show Dipswitches 1.5 ÷ V               |     |
| Product Description                        |     |
|                                            |     |
| Code Version Info                          |     |
| Product: Product:                          |     |
| Firmware: 0                                |     |
| Hardware: Hardware:                        |     |
| Processor: Serial No:                      |     |
|                                            |     |
|                                            |     |
|                                            |     |
| USB Target OFF BID Disconnected Bootloader | OFF |

If the USB Bootloader is plugged in and the application still shows "BID Disconnected" as in the bottom-right corner of the image above, then your USB Bootloader driver needs to be updated.

> CENTURION SYSTEMS (PTY) Ltd. 2001/030056/07 Unit 13 Northlands Production Park Hoogland Extension 15 19 and 23 Northriding PO Box 506 Cramerview 2060 South Africa Tel: +27 (0)11 699 2400 Fax: +27 (0)11 704 3412 or 462 6669 Email: info@centsys.co.za www.centsys.co.za

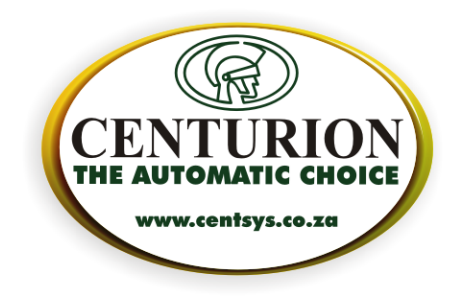

## Updating the USB Bootloader driver

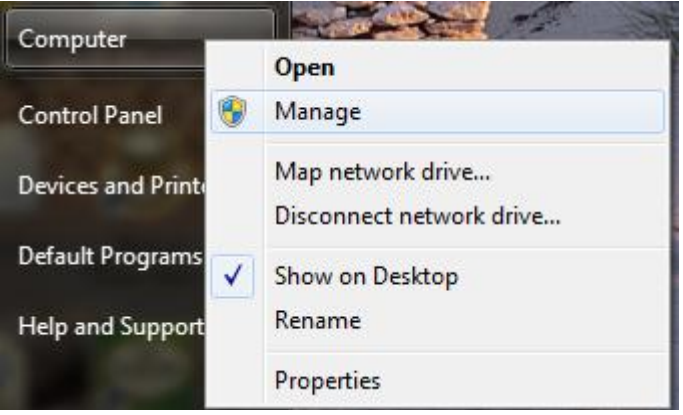

• Right-click on Computer and select Manage.

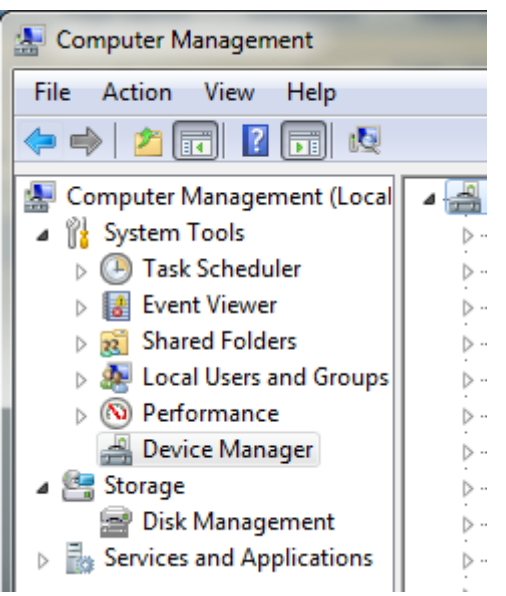

• Select Device Manager from the left-hand pane

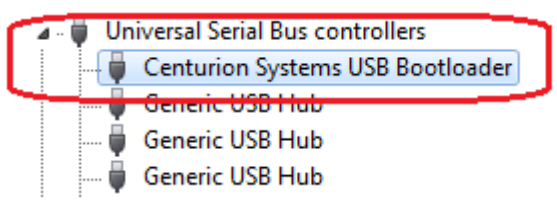

- Expand the "Universal Serial Bus controllers" node and look for the item labelled "Centurion Systems USB Bootloader" or "USB Bootloader".
- If you can't find it under the "Universal Serial Bus controllers" it might be listed under "Other Devices".

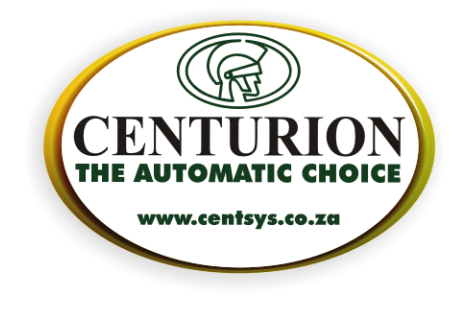

|       | Centurion System     | s USB | Bootloader                |
|-------|----------------------|-------|---------------------------|
| - i i | Generic USB Hub      |       | Update Driver Software    |
| - 🏺   | Generic USB Hub      |       | Disable                   |
| -     | Generic USB Hub      |       | Uninstall                 |
| -     | HUAWEI Mobile C      |       | omistan                   |
| - 🏺   | Intel(R) 5 Series/34 |       | Scan for hardware changes |
| - 🏺   | Intel(R) 5 Series/34 |       |                           |
| -     | USB Root Hub         |       | Properties                |

• Right-click on "Centurion Systems USB Bootloader" and select "Update Driver Software..."

| Update Driver Software - Centurion Systems USB Bootloader                                                                                                    | ×   |
|----------------------------------------------------------------------------------------------------|-----|
| How do you want to search for driver software?                                                                                                    |     |
| Search automatically for updated driver software<br>Windows will search your computer and the Internet for the latest driver software<br>for your device, unless you've disabled this feature in your device installation<br>settings. |     |
| Browse my computer for driver software<br>Locate and install driver software manually.                                                                                                    |     |
| Can                                                                                                    | cel |

• Select "Browse my computer for driver software"

|                              |                                                                                                    | IRIC   |
|------------------------------|----------------------------------------------------------------------------------------------------|--------|
|                              |                                                                                                    | ССНО   |
| Up                           | odate Driver Software - Centurion Systems USB Bootloader                                                                                                    | .co.za |
| Brov                         | vse for driver software on your computer                                                                                                    |        |
| Searc                        | h for driver software in this location:                                                                                                    |        |
| C:\P                         | rogram Files\Centurion Systems\Bootloader\Drivers                                                                                                    |        |
| 🔽 Inc                        | lude subfolders                                                                                                    |        |
|                              |                                                                                                    |        |
|                              |                                                                                                    |        |
| •                            | Let me pick from a list of device drivers on my computer<br>This list will show installed driver software compatible with the device, and all driver                                                                                                    |        |
|                              | software in the same category as the device.                                                                                                    |        |
|                              |                                                                                                    |        |
|                              | Next                                                                                                    |        |
|                              |                                                                                                    |        |
| typi<br>On                   | wse to the Drivers subfolder of the Bootloader installation folder (the<br>ical driver installation folder is shown above).<br>64-bit operating systems the installation folder will be:                                                                                                    |        |
| typi<br>On                   | owse to the Drivers subfolder of the Bootloader installation folder (the<br>ical driver installation folder is shown above).<br>64-bit operating systems the installation folder will be:<br>• C:\Program Files (x86)\Centurion Systems\Bootloader\Drivers                                                                                                    |        |
| typi<br>On                   | owse to the Drivers subfolder of the Bootloader installation folder (the<br>ical driver installation folder is shown above).<br>64-bit operating systems the installation folder will be:<br>o C:\Program Files (x86)\Centurion Systems\Bootloader\Drivers                                                                                                    |        |
| typi<br>On                   | owse to the Drivers subfolder of the Bootloader installation folder (the<br>ical driver installation folder is shown above).<br>64-bit operating systems the installation folder will be:<br>• C:\Program Files (x86)\Centurion Systems\Bootloader\Drivers<br>• date Driver Software - Centurion Bootloader<br>dows has successfully updated your driver software                                                                                                    |        |
| typi<br>On<br>Up<br>Winc     | owse to the Drivers subfolder of the Bootloader installation folder (the<br>ical driver installation folder is shown above).<br>64-bit operating systems the installation folder will be:<br>• C:\Program Files (x86)\Centurion Systems\Bootloader\Drivers<br>• date Driver Software - Centurion Bootloader<br>dows has successfully updated your driver software                                                                                                    |        |
| typi<br>On<br>Windo<br>Windo | owse to the Drivers subfolder of the Bootloader installation folder (the<br>ical driver installation folder is shown above).<br>64-bit operating systems the installation folder will be:<br>o C:\Program Files (x86)\Centurion Systems\Bootloader\Drivers<br>odate Driver Software - Centurion Bootloader<br>dows has successfully updated your driver software<br>ws has finished installing the driver software for this device:                                                                                                    |        |
| typi<br>On<br>Up<br>Wind     | owse to the Drivers subfolder of the Bootloader installation folder (the<br>ical driver installation folder is shown above).<br>64-bit operating systems the installation folder will be:<br>o C:\Program Files (x86)\Centurion Systems\Bootloader\Drivers<br>odate Driver Software - Centurion Bootloader<br>dows has successfully updated your driver software<br>ows has finished installing the driver software for this device:<br>Centurion Bootloader                                                                                                    |        |
| typi<br>On<br>Up<br>Windo    | owse to the Drivers subfolder of the Bootloader installation folder (the<br>ical driver installation folder is shown above).<br>64-bit operating systems the installation folder will be:<br>• C:\Program Files (x86)\Centurion Systems\Bootloader\Drivers<br>• date Driver Software - Centurion Bootloader<br>dows has successfully updated your driver software<br>ws has finished installing the driver software for this device:<br>Centurion Bootloader                                                                                                    |        |
| typi<br>On<br>Windo<br>Windo | wwse to the Drivers subfolder of the Bootloader installation folder (the<br>ical driver installation folder is shown above).<br>64-bit operating systems the installation folder will be:<br>• C:\Program Files (x86)\Centurion Systems\Bootloader\Drivers<br>• date Driver Software - Centurion Bootloader<br>dows has successfully updated your driver software<br>ws has finished installing the driver software for this device:<br>Centurion Bootloader                                                                                                    |        |
| typi<br>On<br>Up<br>Windo    | wwse to the Drivers subfolder of the Bootloader installation folder (the<br>ical driver installation folder is shown above).<br>64-bit operating systems the installation folder will be:<br>• C:\Program Files (x86)\Centurion Systems\Bootloader\Drivers<br>work as provide the triver software - Centurion Bootloader<br>dows has successfully updated your driver software<br>we has finished installing the driver software for this device:<br>Centurion Bootloader                                                                                                    |        |
| typi<br>On<br>Up<br>Windo    | wese to the Drivers subfolder of the Bootloader installation folder (the<br>ical driver installation folder is shown above).<br>64-bit operating systems the installation folder will be:<br>o C:\Program Files (x86)\Centurion Systems\Bootloader\Drivers<br>bodate Driver Software - Centurion Bootloader<br>clows has successfully updated your driver software<br>ows has finished installing the driver software for this device:<br>Centurion Bootloader                                                                                                    |        |
| typi<br>On<br>Wind<br>Wind   | wese to the Drivers subfolder of the Bootloader installation folder (the<br>ical driver installation folder is shown above).<br>64-bit operating systems the installation folder will be:<br>• C:\Program Files (x86)\Centurion Systems\Bootloader\Drivers<br>• date Driver Software - Centurion Bootloader<br>dows has successfully updated your driver software<br>sws has finished installing the driver software for this device:<br>Centurion Bootloader                                                                                                    |        |
| typi<br>On<br>Windo<br>Windo | wese to the Drivers subfolder of the Bootloader installation folder (the<br>ical driver installation folder is shown above).<br>64-bit operating systems the installation folder will be:<br>• C:\Program Files (x86)\Centurion Systems\Bootloader\Drivers<br>bootloader C:\Program Files (x86)\Centurion Systems\Bootloader\Drivers<br>• o C:\Program Files (x86)\Centurion Systems\Bootloader\Drivers<br>• o C:\Program Files (x86)\Centurion Systems\Bootloader\Drivers<br>• o C:\Program Files (x86)\Centurion Systems\Bootloader\Drivers<br>• o C:\Program Files (x86)\Centurion Systems\Bootloader\Drivers<br>• o C:\Program Files (x86)\Centurion Systems\Bootloader<br>• o C:\Program Files (x86)\Centurion Systems\Bootloader<br>• o C:\Program Files (x86)\Centurion Systems\Bootloader<br>• o C:\Program Files (x86)\Centurion Systems\Bootloader<br>• o C:\Program Files (x86)\Centurion Systems\Bootloader<br>• o C:\Program Files (x86)\Centurion Systems\Bootloader<br>• o C:\Program Files (x86)\Centurion Systems\Bootloader<br>• o C:\Program Files (x86)\Centurion Sostloader<br>• o C:\Program Files (x86)\Centurion Bootloader<br>• o C:\Program Files (x86)\Centurion Bootloader<br>• o C:\Program Files (x86)\Centurion Bootloader<br>• o C:\Program Files (x86)\Centurion Bootloader |        |

Unit 13 Northlands Production Park Hoogland Extension 15 19 and 23 Northriding PO Box 506 Cramerview 2060 South Africa Tel: +27 (0)11 699 2400 Fax: +27 (0)11 704 3412 or 462 6669 Email: info@centsys.co.za www.centsys.co.za

• After successful installation, a dialog as above will be shown.

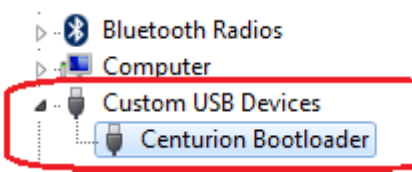

• You can confirm that the driver has installed correctly by checking that there is a new node in the Device Manager view called "Custom USB Devices" with "Centurion Bootloader" as a sub-node.

THE AUT

www.centsys.co.za